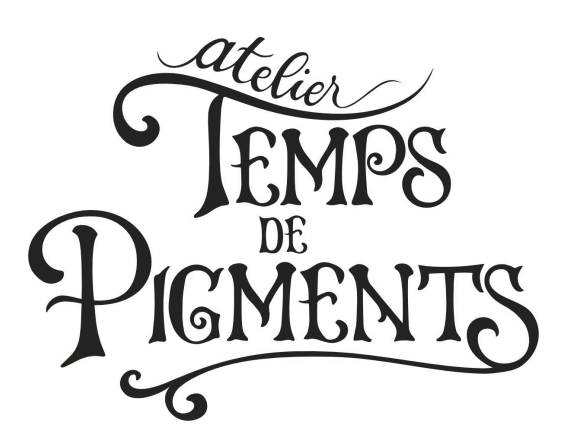

Inscription et réservations des cours/stages en ligne sur www.tempsdepigments.com

Avant de réserver, vous devez vous inscrire sur le site.

Merci de bien lire le document suivant au moindre souci !

## 1) Inscription

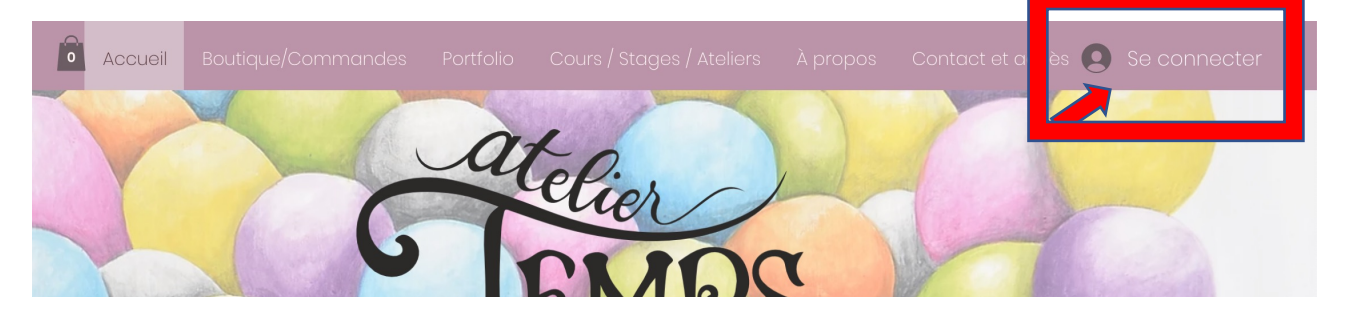

-Cliquez sur <mark>« s'inscrire »</mark> puis suivre les indications. Vous allez recevoir un code pour valider votre inscription : <mark>ATTENTION si vous pensez ne pas l'avoir reçu dans</mark> votre boîte mail, il est probablement dans vos spams, pensez bien à vérifier !

| Se co <u>nnecter</u>            |
|---------------------------------|
| Nouveau su ce site ? S'inscrire |
| G Se connecter avec Google      |
| Se connecter avec Facebook      |
| Se connecter avec un e-mail     |
|                                 |

-Une fois que vous êtes inscrit(e) et connecté(e), votre <mark>initiale</mark> apparaîtra <mark>en haut à droite</mark>. Vous pourrez alors <mark>gérer votre compte et vos réservations</mark> en cliquant sur <mark>la flèche</mark> à côté pour faire apparaître un menu déroulant.

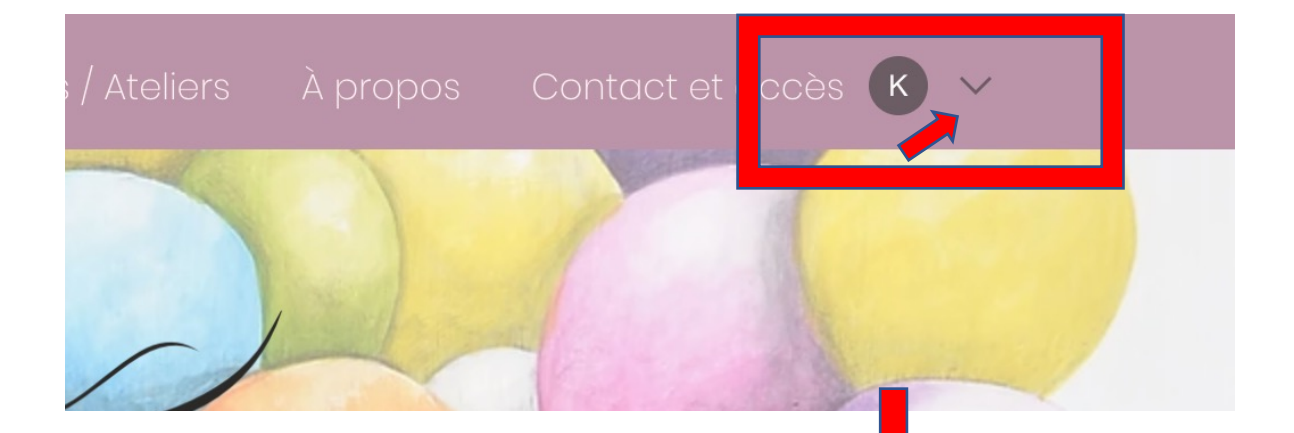

| A prop    | os Contact et accès 🕻 |    |
|-----------|-----------------------|----|
|           | Mes réservations      | 72 |
| (internet | Mes commandes         |    |
|           | Mes infos de paiement |    |
|           | Mes Abonnements       |    |
|           | Mon compte            |    |
| ~         | Se déconnecter        |    |
|           |                       |    |

## 2) Réservation d'un cours de 2h

-Cliquez sur « Cours/Stages/Ateliers » puis « Réservation en ligne ».

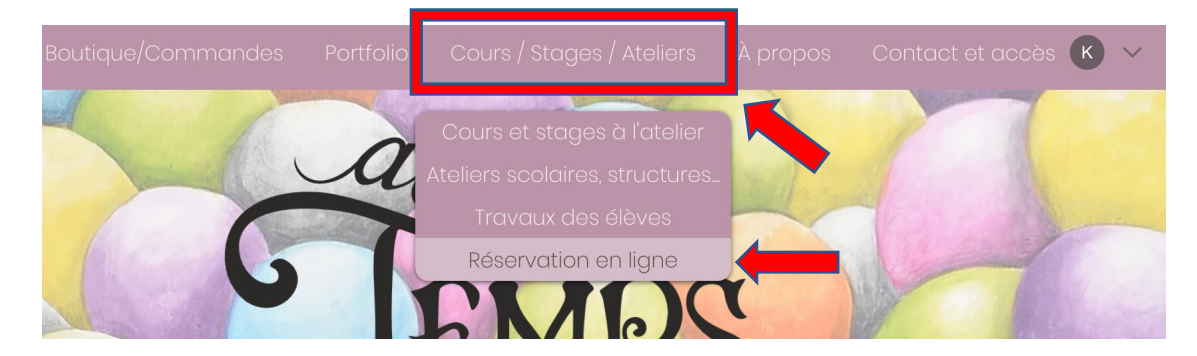

-Cet écran s'affiche : cliquez sur « Réserver ».

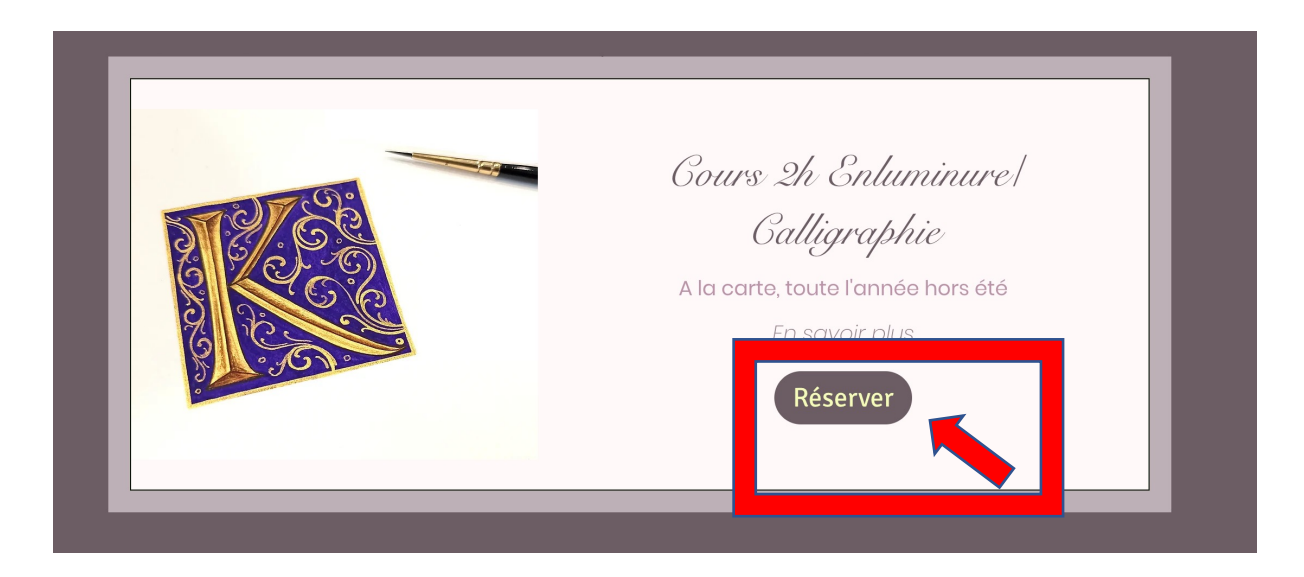

-Choisissez votre créneau : date et horaire. Les numéros soulignés d'un point indiquent les jours de cours proposés. <mark>Si l'heure est barrée, cela signifie que le cours est déjà complet.</mark>

Cours 2h Enluminure/Galligraphie

Sélectionnez une date et une heure heure d'été d'Europe centrale (UTC+2)

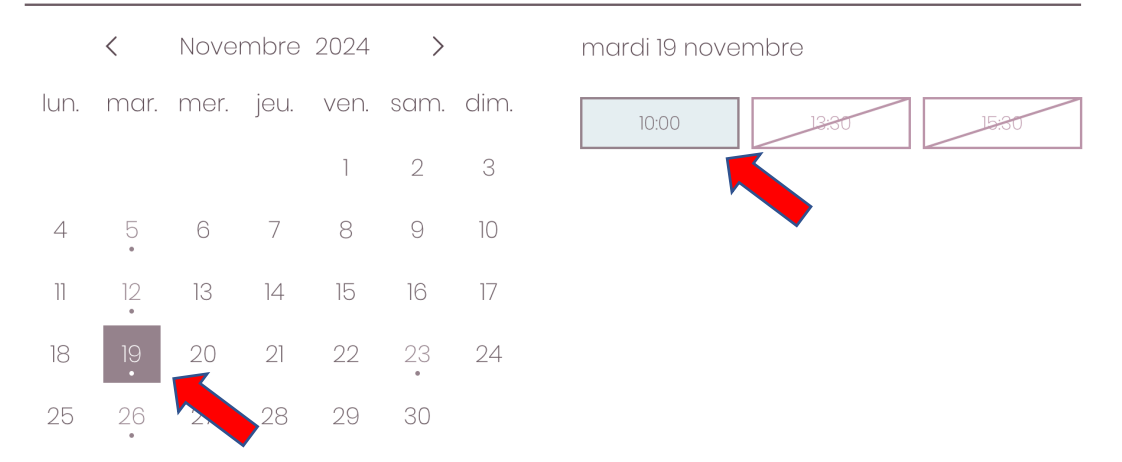

-Après avoir cliqué sur le jour/heure choisis, cliquez sur la petite flèche pour voir le récapitulatif, puis sur « suivant ».

| telier Temps de Pigments |                         |
|--------------------------|-------------------------|
|                          | elier Temps de Pigments |

-Cet écran apparaît : remplissez les informations demandées, <mark>le nombre de participant(s) souhaité</mark> (vous pouvez réserver pour plusieurs personnes, le nombre affiché étant le nombre de places restantes sur le créneau choisi). A NOTER : si cet encart n'apparaît pas, cela indique qu'il ne reste d'office qu'une seule place pour ce créneau.

-Vérifiez les détails de la réservation puis cliquez sur « Réserver ».

| Détails du client                                                              |                                                              | Détails de la réservation 🔨 🔨                                                             |
|--------------------------------------------------------------------------------|--------------------------------------------------------------|-------------------------------------------------------------------------------------------|
| Pas Karen? <u>Changer de compte</u>                                            |                                                              | Cours 2h Enluminure/Calligraphie<br>19 novembre 2024 à 10:00<br>Atelier Temps de Pigments |
| Nom et prénom *                                                                | Email *                                                      | 2 h                                                                                       |
| Karen                                                                          | karen.depoisier@gmail.com                                    |                                                                                           |
| 5/100                                                                          |                                                              | <u>Voir la politique</u>                                                                  |
| Numéro de téléphone                                                            |                                                              | Réserver                                                                                  |
| 0646840666                                                                     |                                                              |                                                                                           |
| Nombre de participants *                                                       |                                                              |                                                                                           |
| 1                                                                              | ~                                                            |                                                                                           |
| Je souhaite m'inscrire à la newslette<br>des stages, les nouveautés de l'ateli | er pour recevoir les prochaines dates<br>er et plus encore ! |                                                                                           |

-Votre réservation est effectuée : vous allez recevoir un e-mail de confirmation/récapitulatif. Si vous ne le trouvez pas dans votre boîte mail principale, il est certainement arrivé dans vos spams : pensez à vérifier !

Si c'est le cas, désactivez la suspicion de spam/mail frauduleux du mail sur votre boîte mail pour que vous receviez à l'avenir les confirmations dans votre boite principale.

Vous recevrez ensuite un mail automatique de rappel de votre réservation, 48h avant la date/heure de votre cours. Ce mail peut également malheureusement arriver dans vos spams...!

| Vous | s allez recevoir un e-mail de<br>Numéro de                                                                                                    | confirmation dans quelque                                         | es instants. |
|------|----------------------------------------------------------------------------------------------------|-------------------------------------------------------------------|--------------|
|      | Cours 2h Enluminure/Cal<br>0,00 €<br>*Vérifiez votre e-mail pour va<br>cette réservation est confirm<br>19 novembre 2024 à 10:00<br>2 h<br>Karen<br>155 Avenue de Genève, Salla<br>∰ Ajouter à mon Google | ligraphie<br>pus assurer que<br>née.<br>nches, France<br>e Agenda | 0,00 €       |
|      |                                                                                                    | Sous-total<br>TVA                                                 | 0,00 €       |
|      |                                                                                                    | Total                                                             | 0,00 €       |

## 3) Gérez vos réservations : annuler / reprogrammer un cours

-Une fois connecté(e), cliquez sur la petite flèche à côté de votre initiale, puis sur « Mes réservations ».

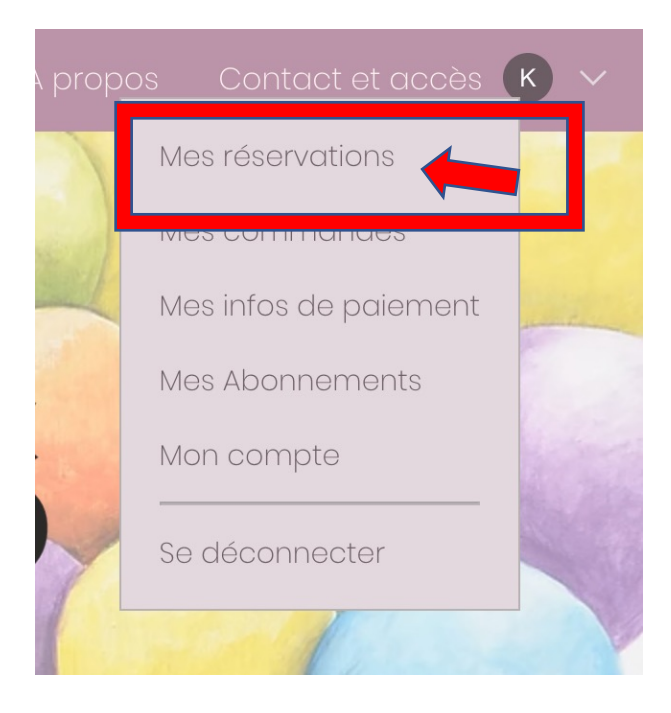

## -Cliquez sur <mark>« Gérer », </mark>puis choisissez l'action à mener (annuler ou reprogrammer votre cours)

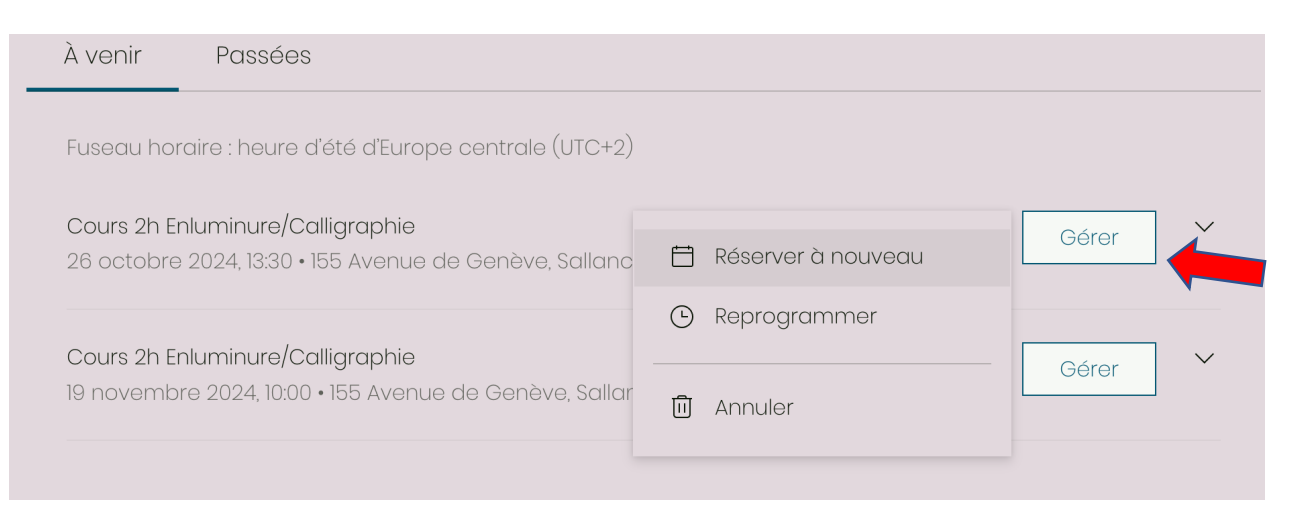

ATTENTION : si vous ne recevez pas de confirmation dans vos mails, vérifiez bien vos spams !

Au moindre doute, vérifiez si le cours apparaît sur votre espace en ligne, aucune erreur n'est possible sur l'agenda en ligne car tout est automatique ! Et si malgré cela vous avez un doute, contactez-moi. Pour rappel, les conditions d'annulation d'un cours sont :

Maximum 72h avant le cours prévu, hors évènement très grave/état de santé... Le cours sera sinon considéré comme effectué et donc décompté ou à régler.

Merci pour votre compréhension.

Merci pour votre lecture et maintenant place à la création !!! ©

Pour toute question, contactez-moi sur tempsdepigments@gmail.com ou au 06 46 84 06 66.

A bientôt !